## Accès NAT d'un VLAN sur Internet

Sommaire :

| 1. | Configuration du LAN 1             | 2 |
|----|------------------------------------|---|
| 2. | Paramétrage des règles de pare-feu | 3 |

Maintenant que l'on sait comment aller administrer le routeur, nous allons essayer d'obtenir une connexion Internant sur le premier VLAN de celui-ci. Cela nous sera utile pour la communication entre les différents VLAN.

## 1. Configuration du LAN 1

Premièrement, nous devons ajouter un autre câble RJ-45 sur le port 4 du routeur, que l'on relie à la goulotte de l'îlot.

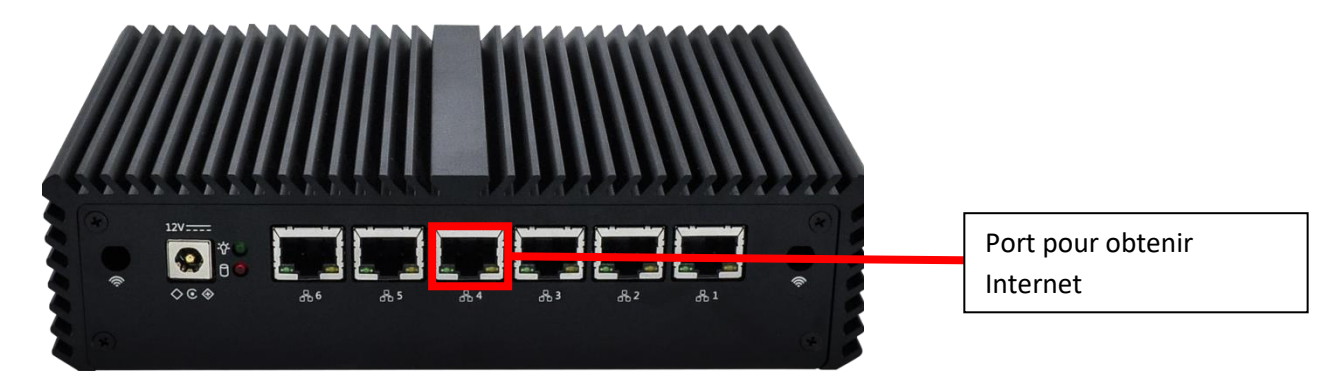

Avant d'essayer d'obtenir une connexion Internet, il faut que le réseau dans lequel on se trouve soit correctement paramétré. Pour cela, on clique en haut sur l'onglet « Interface », puis sur « LAN ». Si tout est bon, la page suivante devrait s'afficher.

| COMMUNITY EDITION         | ← Interfaces ← Firewall ←                                                                  | Services - VPN -                  | Status 🗸                    | Diagnostics 🕶 Help 🕶             | <b>4</b> 2 🕞                        |
|---------------------------|--------------------------------------------------------------------------------------------|-----------------------------------|-----------------------------|----------------------------------|-------------------------------------|
| WARNING: The 'admin' acco | ount password is set to the default vi                                                     | alue. Change the password in th   | ie User Manager.            |                                  |                                     |
| Interfaces / LAN          | (igb1)                                                                                     |                                   |                             |                                  | 莘 🔟 🛛                               |
| General Configuratio      | n                                                                                          |                                   |                             |                                  |                                     |
| Enable                    | ✓ Enable interface                                                                         |                                   |                             |                                  |                                     |
| Description               | LAN<br>Enter a description (name) for the                                                  | interface here.                   |                             |                                  |                                     |
| IPv4 Configuration Type   | Static IPv4                                                                                |                                   | ~                           |                                  |                                     |
| IPv6 Configuration Type   | Track Interface                                                                            |                                   | ~                           |                                  |                                     |
| MAC Address               | xxxxxxxxxxxxxx<br>This field can be used to modify ("<br>Enter a MAC address in the follow | spoof") the MAC address of this   | s interface.<br>eave blank. |                                  |                                     |
| мти                       | If this field is blank, the adapter's o                                                    | lefault MTU will be used. This is | typically 1500 b            | ytes but can vary in some circum | stances.                            |
| MSS                       |                                                                                            |                                   |                             |                                  |                                     |
|                           | If a value is entered in this field. th                                                    | en MSS clamping for TCP conn      | ections to the val          | ue entered above minus 40 (TCP   | /IP header size) will be in effect. |

Ensuite, cocher la case « Enable Interface » si elle n'est pas déjà cochée, descendre en bas de la page et cliquer sur « Save ». Remonter et Appliquer les changements. Il n'y a pas à modifier l'adresse par défaut de ce premier réseau, donc la configuration de celui-ci était assez courte.

### 2. Paramétrages des règles de Pare-feu

Maintenant que le réseau est bien délimité, il est important d'établir des règles de pare-feu pour établir une connexion Internet. Pour accéder à la page de celles-ci, il faut cliquer sur l'onglet « Firewall », puis « Rules ». On peut ensuite établir des règles pour chaque réseau.

Ici, nous allons nous concentrer sur le WAN et le LAN 1.

Règles à introduire pour le WAN :

| Fi                         | Firewall / Rules / WAN       |           |          |                                  |      |             |      |         |       | <u>III</u> 🗐 🕄 |                        |         |
|----------------------------|------------------------------|-----------|----------|----------------------------------|------|-------------|------|---------|-------|----------------|------------------------|---------|
| Floating WAN LAN LAN2 LAN3 |                              |           |          |                                  |      |             |      |         |       |                |                        |         |
| Ru                         | Rules (Drag to Change Order) |           |          |                                  |      |             |      |         |       |                |                        |         |
|                            |                              | States    | Protocol | Source                           | Port | Destination | Port | Gateway | Queue | Schedule       | Description            | Actions |
|                            | ×                            | 0 /22 KiB | *        | RFC 1918 networks                | *    | *           | *    | *       | *     |                | Block private networks | 0       |
|                            | ×                            | 0 /8 KiB  | *        | Reserved<br>Not assigned by IANA | *    | *           | *    | *       | *     |                | Block bogon networks   | 0       |
|                            | ~                            | 0 /0 B    | IPv4 *   | *                                | *    | *           | *    | *       | none  |                |                        | ₺₡₢₡    |
|                            | ~                            | 0 /0 B    | IPv4 *   | *                                | *    | *           | *    | *       | none  |                |                        | ≟∥⊡⊘₫   |

#### Règles à introduire pour le LAN 1 :

| Fi  | Firewall / Rules / LAN |               |          |         |      |             |           |         | ± Ш ■ 0 |          |                               |         |
|-----|------------------------|---------------|----------|---------|------|-------------|-----------|---------|---------|----------|-------------------------------|---------|
| Flo | oating                 | WAN           | LAN      | LAN2    | LAN3 |             |           |         |         |          |                               |         |
| Ru  | les (                  | (Drag to Chan | ge Order | )       |      |             |           |         |         |          |                               |         |
|     |                        | States        | Protocol | Source  | Port | Destination | Port      | Gateway | Queue   | Schedule | Description                   | Actions |
|     | *                      | 3 /16.34 MiB  | *        | *       | *    | LAN Address | 443<br>80 | *       | *       |          | Anti-Lockout Rule             | ٥       |
|     | ~                      | 10 /902 KiB   | IPv4*    | LAN net | *    | *           | *         | *       | none    |          | Default allow LAN to any rule | ≟∥⊡⊘₫   |
|     |                        |               |          |         |      |             |           |         |         |          |                               |         |

Ces règles sont essentielles pour autoriser le poste à se connecter à Internet.

Si tout cela est bien fait, on devrait obtenir l'accès à Internet. On vérifie cela à l'aide d'une commande Ping (taper « CMD » dans la barre de recherche Windows) suivie d'une adresse internet :

| Invite de commandes                                                                                                    | _ |  | Х |  |  |  |  |
|----------------------------------------------------------------------------------------------------|---|--|---|--|--|--|--|
| ::\Users\SISR>ping www.google.com                                                                                                    |   |  |   |  |  |  |  |
| Envoi d'une requête 'ping' sur www.google.com [216.58.214.164] avec 32 octets de données :<br>Réponse de 216.58.214.164 : octets=32 temps=12 ms TTL=113<br>Réponse de 216.58.214.164 : octets=32 temps=12 ms TTL=113<br>Réponse de 216.58.214.164 : octets=32 temps=12 ms TTL=113<br>Réponse de 216.58.214.164 : octets=32 temps=12 ms TTL=113 |   |  |   |  |  |  |  |
| <pre>Statistiques Ping pour 216.58.214.164:<br/>Paquets : envoyés = 4, reçus = 4, perdus = 0 (perte 0%),<br/>Durée approximative des boucles en millisecondes :<br/>Minimum = 12ms, Maximum = 12ms, Moyenne = 12ms<br/>C:\Users\SISR&gt;arp -a</pre>                                                                                           |   |  |   |  |  |  |  |
| Interface : 192.168.1.8 0x6                                                                                                    |   |  |   |  |  |  |  |
| Adresse     Internet     Adresse     physique     Type       192.168.1.1     40-62-31-07-bc-c7     dynamique     Adresse de passerelle LAN 1       192.168.1.255     ff-ff-ff-ff statique     Adresse de diffusion                                                                                                    | L |  |   |  |  |  |  |
| 224.0.0.251       01-00-5e-00-00-fb       statique         224.0.0.252       01-00-5e-00-00-fb       statique         239.255.102.18       01-00-5e-7f-66-12       statique         239.255.250       01-00-5e-7f-ff-fa       statique                                                                                                    |   |  |   |  |  |  |  |
| C:\Users\SISR>_                                                                                                    |   |  | v |  |  |  |  |

Comme nous recevons une réponse de l'adresse internet de Google, on en conclut que nous avons bien réussi à établir une connexion Internet sur le LAN 1.

La requête arp –a permet de savir quelles sont les machines connectées au réseau et quelles sont leurs adresses mac.

| es. In                                    | vite de comn                                                     | nandes                                                                           |                                                             |                                                                                                    |                                                                       |                                                       | - | × |
|-------------------------------------------|------------------------------------------------------------------|----------------------------------------------------------------------------------|-------------------------------------------------------------|----------------------------------------------------------------------------------------------------|-----------------------------------------------------------------------|-------------------------------------------------------|---|---|
| Envoi<br>Répon<br>Répon<br>Répon<br>Répon | d'une re<br>ise de 210<br>ise de 210<br>ise de 210<br>ise de 210 | equête 'pi<br>6.58.214.1<br>6.58.214.1<br>6.58.214.1<br>6.58.214.1<br>6.58.214.1 | ing'sur<br>164 : oct<br>164 : oct<br>164 : oct<br>164 : oct | www.google.com [216.5<br>ets=32 temps=12 ms TT<br>ets=32 temps=12 ms TT<br>ets=32 temps=12 ms TT<br>ets=32 temps=12 ms TT | 8.214.164] avec 32 octet<br>L=113<br>L=113<br>L=113<br>L=113<br>L=113 | s de données :                                        |   | Â |
| Stati<br>P<br>Durée<br>M                  | stiques  <br>Paquets :<br>e approxin<br>linimum =                | Ping pour<br>envoyés =<br>mative des<br>12ms, Max                                | 216.58.2<br>4, reçu<br>5 boucles<br>1 mum = 1               | 14.164:<br>is = 4, perdus = 0 (pe<br>s en millisecondes :<br>.2ms, Moyenne = 12ms<br>e com                                | rte 0%),                                                              |                                                       |   |   |
| C:\US                                     | ens/212K                                                         | >tracert w                                                                       | ww.goog1                                                    | .e.com                                                                                                    |                                                                       |                                                       |   |   |
| Déter                                     | mination                                                         | de l'itin                                                                        | néraire v                                                   | vers www.google.com [2                                                                                                    | 16.58.214.164]                                                        |                                                       |   |   |
| avec                                      | un maxim                                                         | um de 30 s                                                                       | auts :                                                      |                                                                                                    | -                                                                     |                                                       | _ |   |
| 1<br>2                                    | <1 ms<br><1 ms                                                   | <1 ms<br><1 ms                                                                   | <1 ms<br><1 ms                                              | 192.168.1.1<br>172.16.21.1                                                                                                | <b>}</b>                                                              | Adresse de passerelle LAN 1<br>Adresse de la goulotte |   |   |
| 3                                         | 1 ms                                                             | 1 ms                                                                             | <1 MS                                                       | 5.50.84.02                                                                                                    |                                                                       |                                                       |   |   |
| 4                                         | 2 ms                                                             | 1 ms                                                                             | 1 ms                                                        | 31.33.19.2                                                                                                    |                                                                       |                                                       |   |   |
| 5                                         | *                                                                | *                                                                                | *                                                           | Délai d'attente de l                                                                                                    | a demande dépassé.                                                    |                                                       |   |   |
| 6                                         | *                                                                | *                                                                                | *                                                           | Délai d'attente de l                                                                                                    | a demande dépassé.                                                    |                                                       |   |   |
|                                           | 10 mc                                                            | 10 mc                                                                            | 11 MS                                                       | 62.34.2.18/                                                                                                    | hov fp [313 104 171 06]                                               |                                                       |   |   |
| a<br>a                                    | 12 m5<br>*                                                       | 12 ms                                                                            | 12 ms                                                       | 62 24 2 E9                                                                                                    | DOX.TP [212.194.1/1.96]                                               |                                                       |   |   |
| 10                                        | 12 ms                                                            | 12 ms                                                                            | 12 ms                                                       | 72 14 204 68                                                                                                    |                                                                       |                                                       |   |   |
| 11                                        | 13 ms                                                            | 13 ms                                                                            | 13 ms                                                       | 216.239.40.75                                                                                                    |                                                                       |                                                       |   |   |
| 12                                        | 12 ms                                                            | 12 ms                                                                            | 11 ms                                                       | 216.239.48.43                                                                                                    |                                                                       |                                                       |   |   |
| 13                                        | 12 ms                                                            | 12 ms                                                                            | 12 ms                                                       | par10s42-in-f4.1e100                                                                                                    | .net [216.58.214.164]                                                 |                                                       |   | ~ |

La commande tracert permet de voir le chemin que prennent es paquets lors du ping. Ici, on voit qu'ils passent bien par l'adresse de passerelle du LAN 1.

2 TS SIO

## Routage et Filtrage entre les LAN 2 et 3

Sommaire :

| 1 – Création et configuration des LAN 2 et 3   | 02 |
|------------------------------------------------|----|
| 2 – Mise en place des règles de parefeu        | 06 |
| 3 – Test de connectivité entre les LANs 2 et 3 | 07 |

### 1- Création et configuration des LAN

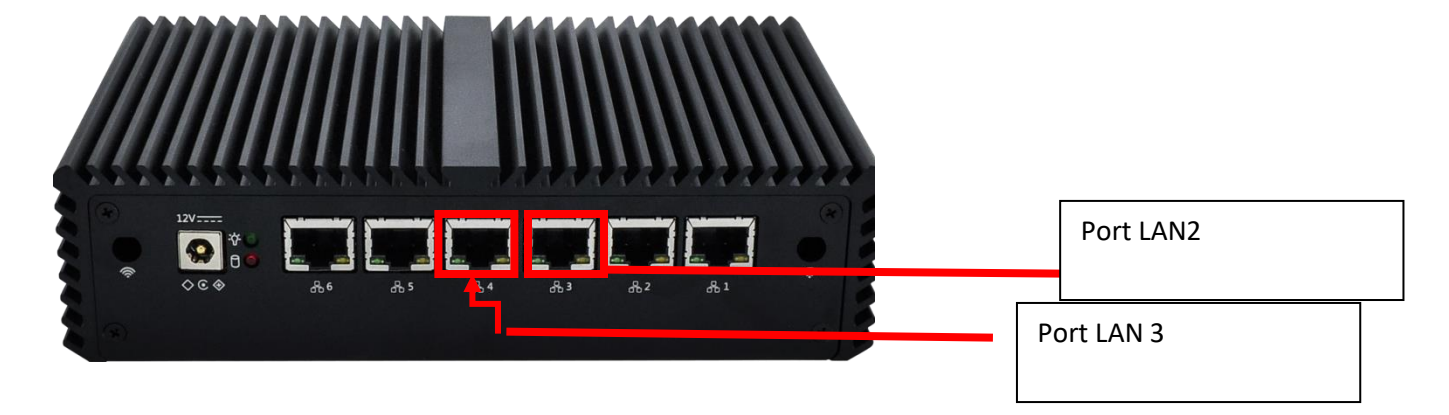

Il faut avant tout brancher les câbles sur les ports suivants :

Notre première étape va être de créer et configurer les deux LAN dans l'interface.

On prend d'abord sur les ordinateurs une configuration réseau conforme en allant dans Paramètres  $\rightarrow$  Centre réseau et Partage  $\rightarrow$  Ethernet 2  $\rightarrow$  Propriétés  $\rightarrow$ Protocole Internet version 4.

| Propriétés de : Protocole Internet version 4 (TCP/IPv4)                                                                                                    | ×                                                                            | Propriétés de : Protocole Internet version 4 (TCP/IPv4)                                                                                                    |
|----------------------------------------------------------------------------------------------------|------------------------------------------------------------------------------|----------------------------------------------------------------------------------------------------|
| Général                                                                                                    |                                                                              | Général                                                                                                    |
| Les paramètres IP peuvent être déterminés automatiquemer<br>réseau le permet. Sinon, vous devez demander les paramètr<br>appropriés à votre administrateur réseau.<br>Obtenir une adresse IP automatiquement<br>Utiliser l'adresse IP suivante :<br>Adresse IP :<br>Masque de sous-réseau :<br>Passerelle par défaut :<br>10 . 0 . 23 .<br>10 . 0 . 23 . | t si votre<br>es IP<br>Configuration IP<br>du poste en LAN 2<br>8<br>0<br>54 | Les paramètres IP peuvent être déterminés automatiquement si votre<br>réseau le permet. Sinon, vous devez demander les paramètres IP<br>appropriés à votre administrateur réseau.<br>Obtenir une adresse IP automatiquement<br>© Utiliser l'adresse IP suivante :<br>Adresse IP : 192.168.3.221<br>Masque de sous-réseau : 255.255.192<br>Passerelle par défaut : 192.168.3.254 |
| Obtenir les adresses des serveurs DNS automatiquemer     Ottiliser l'adresse de serveur DNS suivante :                                                                                                    |                                                                              | Obtenir les adresses des serveurs DNS automatiquement     OUtiliser l'adresse de serveur DNS suivante :                                                                                                    |
| Serveur DNS préféré :                                                                                                    |                                                                              | Serveur DNS préféré :                                                                                                    |
| Valider les paramètres en quittant                                                                                                    | Avancé Configuratio                                                          | Nalider les paramètres en quittant Avancé                                                                                                    |
| ОК                                                                                                    | Annuler du poste en                                                          | LAN 3 OK Annuler                                                                                                    |

Pour cela, il faut cliquer sur les <u>onglets « Interfaces »  $\rightarrow$  « Assignments »</u>, puis en bas à droite dans le tableau des interfaces, cliquer sur « + Add », puis sauvegarder les modifications en appuyant sur « Save ».

|            | COMMUNITY EDITION                                                                                           | stem <del>-</del>        | Interfaces 🕶   | Firewall <del>-</del> | Services <del>-</del> | VPN 🗸         | Status 🕶  | Diagnostics | ← Help ← |      |        |
|------------|----------------------------------------------------------------------------------------------------|--------------------------|----------------|-----------------------|-----------------------|---------------|-----------|-------------|----------|------|--------|
|            | WARNING: The 'admin' account password is set to the default value. Change the password in the User Manager. |                          |                |                       |                       |               |           |             |          |      |        |
|            | Interfaces / Interface Assignments                                                                          |                          |                |                       |                       |               |           |             |          |      |        |
|            | Interface Assignmen                                                                                         | its In                   | terface Groups | Wireless              | VLANs                 | QinQs         | PPPs GR   | Es GIFs     | Bridges  | LAGG | s      |
|            | Interface                                                                                                   | Network port             |                |                       |                       |               |           |             |          |      |        |
|            | WAN                                                                                                    | igb0 (40:62:31:07:bc:c6) |                |                       |                       |               | *         |             |          |      |        |
|            | LAN                                                                                                    | igb1 (40:62:31:07:bc:c7) |                |                       |                       |               |           | Delete      |          |      |        |
|            | LAN2                                                                                                    | igb2 (40:62:31:07:bc:c8) |                |                       |                       |               | ~         | Delete      |          |      |        |
|            | LAN3                                                                                                    |                          |                |                       | igb3 (40:62           | 2:31:07:bc:c9 | ))        |             |          | *    | Delete |
| uvegarder  | Available network port                                                                                      | igb4 (40:62:31:07:bc:ca) |                |                       |                       |               | ~         | + Add       |          |      |        |
| <u> </u>   | 🖺 Save                                                                                                    |                          |                |                       |                       |               |           | Alaut       |          |      |        |
| dification |                                                                                                    |                          |                |                       |                       |               |           |             |          |      | A jout |
| E          | insuite, on clio                                                                                            | que su                   | ir le nom d    | de la nou             | ivelle in             | terface       | , puis on | la renom    | me en    |      |        |

fonction du LAN correspondant.

A présent, on configure les LAN correctement. Pour le LAN 2, je donne l'adresse IP **10.0.23.254 /23**. Le LAN 3 quant à lui est assigné en **192.168.3.254 /26**.

LAN 2 :

| COMMUNITY EDITION        |                        | Firewall 🕇         | Services 🕶                    | VPN -         | Statu    |
|--------------------------|------------------------|--------------------|-------------------------------|---------------|----------|
| WARNING: The 'admin' acc | ount password is set t | o the default valu | <mark>ie.</mark> Change the p | assword in th | e User N |
| Interfaces / LAN         | 2 (igb2)               |                    |                               |               |          |
| General Configuratio     | n                      |                    |                               |               |          |
| Enable                   | Enable interface       | 9                  |                               |               |          |
| Description              | LAN2                   |                    |                               |               |          |
|                          | Enter a description    | (name) for the in  | terface here.                 |               |          |
| IPv4 Configuration Type  | Static IPv4            |                    |                               |               | ~        |

| Static IPv4 Configura                                        | tion                                                                                                    |                                                  |
|--------------------------------------------------------------|----------------------------------------------------------------------------------------------------|--------------------------------------------------|
| IPv4 Address                                                 | 10.0.23.254                                                                                                    | / 23 🗸                                           |
| IPv4 Upstream gateway                                        | None   Add a new gateway                                                                                                    |                                                  |
|                                                              | If this interface is an Internet connection, select an existing Gateway from the list or add a new one using the<br>On local area network interfaces the upstream gateway should be "none". Gateways can be managed by click                                                                          | 'Add" button.<br>ng here.                        |
| Reserved Networks                                            |                                                                                                    |                                                  |
| Block private networks<br>and loopback addresses             | Blocks traffic from IP addresses that are reserved for private networks per RFC 1918 (10/8, 172.16/12, 192.10<br>RFC 4193 (fc00::/7) as well as loopback addresses (127/8). This option should generally be turned on, unless<br>private address space, too.                                          | 38/16) and unique loca<br>this network interface |
| Block bogon networks                                         | Blocks traffic from reserved IP addresses (but not RFC 1918) or not yet assigned by IANA. Bogons are prefixe<br>routing table, and so should not appear as the source address in any packets received.<br>Note: The update frequency can be changed under System > Advanced, Firewall & NAT settings. | s that should never ap;                          |
|                                                              | E Save                                                                                                    |                                                  |
| LAN 3 :<br>DEFSENSE<br>COMMUNITY EDITION<br>WARNING: The 'ad | System ▼ Interfaces ▼ Firewall ▼ Services ▼ VPN ▼ Statu<br>Imin' account password is set to the default value. Change the password in the User N                                                                                                    |                                                  |
| Interfaces /                                                 | LAN3 (igb3)                                                                                                    |                                                  |
| General Config                                               | guration                                                                                                    |                                                  |
|                                                              | Enable 👩 Enable interface                                                                                                    |                                                  |
| Desc                                                         | ription LAN3                                                                                                    |                                                  |
| ID: 4.0 6 ti-                                                | Enter a description (name) for the interface here.                                                                                                    |                                                  |
| Static IPv4 Configuration                                    | ration                                                                                                    |                                                  |
| IPv4 Address                                                 | 192.168.3.254                                                                                                    | / 26 🗸                                           |

|                                                  | 192.100.0.204                                                                                                    |                                                                                                    | 7 20 +                                                                   |
|--------------------------------------------------|----------------------------------------------------------------------------------------------------|----------------------------------------------------------------------------------------------------|--------------------------------------------------------------------------|
| IPv4 Upstream gateway                            | None                                                                                                    | ➤ Add a new gatew                                                                                                    | way                                                                      |
|                                                  | If this interface is an Internet connection, select an ex<br>On local area network interfaces the upstream gatew.                                                         | isting Gateway from the list or add a new one<br>ay should be "none". Gateways can be manag                                   | using the "Add" button.<br>ed by clicking here.                          |
| Reserved Networks                                |                                                                                                    |                                                                                                    |                                                                          |
| Block private networks<br>and loopback addresses | D<br>Blocks traffic from IP addresses that are reserved for<br>RFC 4193 (fc00::/7) as well as loopback addresses (1<br>private address space, too.                        | private networks per RFC 1918 (10/8, 172.16, 27/8). This option should generally be turned                                    | /12, 192.168/16) and unique local<br>on, unless this network interface ( |
| Block bogon networks                             | D<br>Blocks traffic from reserved IP addresses (but not RF<br>routing table, and so should not appear as the source<br>Note: The update frequency can be changed under Sy | C 1918) or not yet assigned by IANA. Bogons<br>address in any packets received.<br>/stem > Advanced, Firewall & NAT settings. | are prefixes that should never app                                       |
|                                                  | 🖺 Save                                                                                                    |                                                                                                    |                                                                          |

Quand notre configuration est terminée, on appuie sur le bouton bleu « Save » en fin de page.

### 2- Mise en place des règles de pare-feu

Une fois les LAN créés, il est important de contrôler les échanges entre les différents réseaux. Pour cela, nous allons créer des règles de pare-feu sur le routeur. Dans l'interface, cliquer sur l'onglet <u>« Firewall »  $\rightarrow$  « Rules ».</u>

Par défaut, deux règles sont crées automatiquement lors de la création d'une nouvelle interface.

LAN 2 :

|     |          | System <del>-</del>  | Interfaces     |                  | <b>•</b>  | Services -     | VPN <del>-</del> | Status 🕶     | Diagnosti | cs <del>-</del> Hel | p <del>-</del> | ( <del>)</del>     |
|-----|----------|----------------------|----------------|------------------|-----------|----------------|------------------|--------------|-----------|---------------------|----------------|--------------------|
| WA  | RNING    | : The 'admin' accoui | nt password is | set to the defau | lt value. | Change the pas | sword in the     | User Manager |           |                     |                |                    |
| Fir | ewa      | ll / Rules / L       | AN2            |                  |           |                |                  |              |           |                     |                | ‡ III ■ 0          |
| Flo | ating    | WAN LAI              | N LAN2         | LAN3             |           |                |                  |              |           |                     |                |                    |
| Ru  | es (D    | rag to Change        | Order)         |                  |           |                |                  |              |           |                     |                |                    |
|     |          | States               | Protocol       | Source           | Port      | Destination    | Por              | t Gateway    | Queue     | Schedule            | Description    | Actions            |
|     | <b>~</b> | 1 /5.73 MiB          | IPv4 *         | *                | *         | LAN2 addres    | ss *             | *            | none      |                     |                | ≟∥⊡⊘₫              |
|     | •        | 2 /350.13 MiB        | IPv4 *         | LAN2 net         | *         | *              | *                | *            | none      |                     |                | ≟∥⊡⊘₫              |
|     |          |                      |                |                  |           |                |                  |              |           | 1 Add 1             | Add 前 Delete   | 🖺 Save 🕂 Separator |

#### LAN 3 :

| Fi  | rewal                          | II / Rules /                                       | LAN3                         |                         |                |                                  |                |                   |                       |          |             | ÷ 🔟 🗖 9                           |
|-----|--------------------------------|----------------------------------------------------|------------------------------|-------------------------|----------------|----------------------------------|----------------|-------------------|-----------------------|----------|-------------|-----------------------------------|
| Flo | pating                         | WAN LA                                             | AN LAN2                      | LAN3                    |                |                                  |                |                   |                       |          |             |                                   |
| Ru  | les (D                         | rag to Change                                      | e Order)                     |                         |                |                                  |                |                   |                       |          |             |                                   |
|     |                                |                                                    |                              |                         |                |                                  |                |                   |                       |          |             |                                   |
|     |                                | States                                             | Protocol                     | Source                  | Port           | Destination                      | Port           | Gateway           | Queue                 | Schedule | Description | Actions                           |
|     | ~                              | States<br>1 /4.28 MiB                              | Protocol                     | *                       | Port<br>*      | Destination<br>LAN3 address      | Port<br>*      | Gateway           | Queue<br>none         | Schedule | Description | Actions                           |
|     | <ul> <li></li> <li></li> </ul> | States           1 /4.28 MiB           4 /5.89 MiB | Protocol<br>IPv4 *<br>IPv4 * | Source<br>*<br>LAN3 net | Port<br>*<br>* | Destination<br>LAN3 address<br>* | Port<br>*<br>* | Gateway<br>*<br>* | Queue<br>none<br>none | Schedule | Description | Actions<br>♣ ✔ □ ⊘ ⑪<br>♣ ✔ □ ⊘ ⑪ |

Pour l'instant, cela est suffisant pour notre environnement de travail.

### 3- Test de connectivité entre les LAN 2 et 3

Maintenant que tout est correctement paramétré sur l'interface, nous devons nous assurer que les deux réseaux peuvent effectivement communiquer entre eux, et qu'ils passent par le bon chemin.

Pour cela, nous allons faire deux types de test différents :

- Un ping suivi d'un tracert pour vérifier que l'on passe bien par le bon chemin, dans un sens puis dans l'autre
- Un ping suivi d'un arp –a pour vérifier que <u>l'ordinateur retiens bien les</u> bonnes adresses, dans un sens puis dans l'autre

LAN 2 vers LAN 3 :

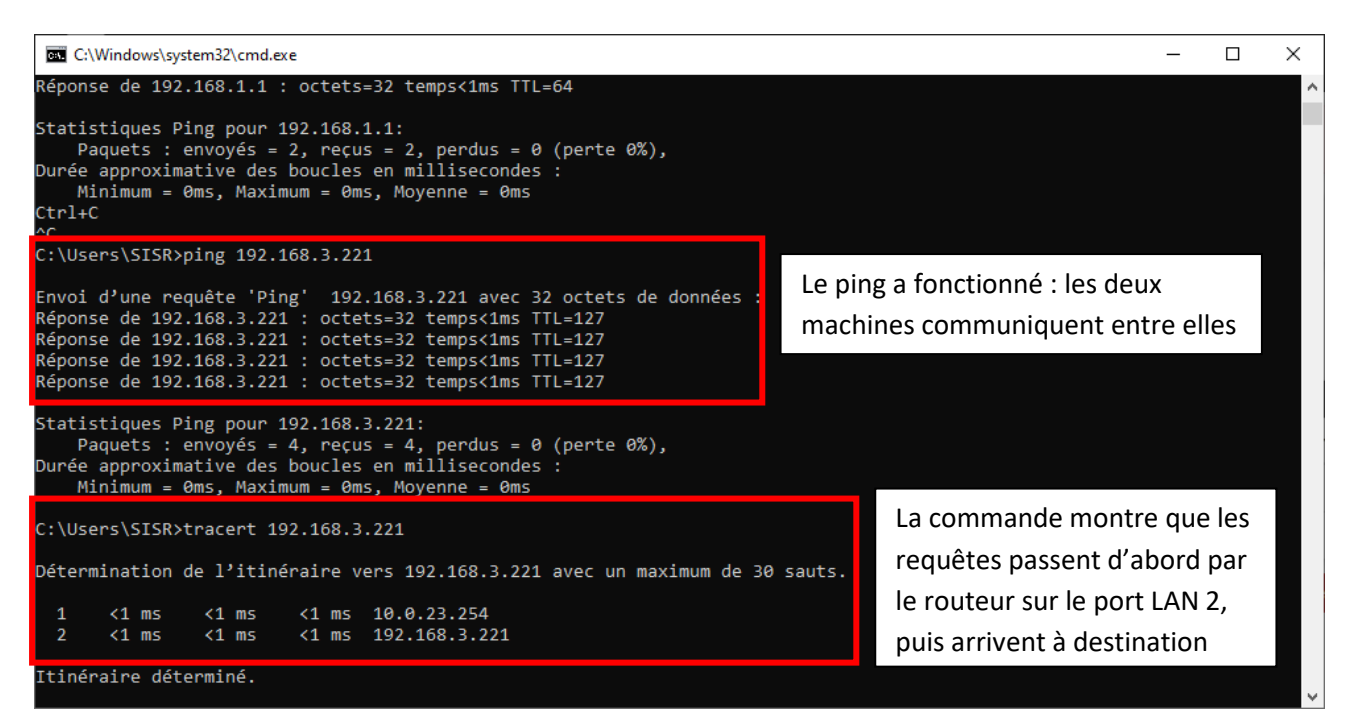

| C:\Users\SISR>ping 192.                                                                                                    | 168.3.221                                                                                                    |                                                                                    |              |                               |
|----------------------------------------------------------------------------------------------------|----------------------------------------------------------------------------------------------------|------------------------------------------------------------------------------------|--------------|-------------------------------|
| Envoi d'une requête 'Pi<br>Réponse de 192.168.3.22<br>Réponse de 192.168.3.22<br>Réponse de 192.168.3.22<br>Réponse de 192.168.3.22 | ng' 192.168.3.221 av<br>1 : octets=32 temps<1<br>1 : octets=32 temps<1<br>1 : octets=32 temps<1<br>1 : octets=32 temps<1             | ec 32 octets<br>ms TTL=127<br>ms TTL=127<br>ms TTL=127<br>ms TTL=127<br>ms TTL=127 | de données : | Le ping a f<br>machines       |
| Statistiques Ping pour<br>Paquets : envoyés =<br>Durée approximative des<br>Minimum = Oms, Maxi                                     | 192.168.3.221:<br>4, reçus = 4, perdus<br>boucles en milliseco<br>mum = 0ms, Moyenne =                                               | = 0 (perte 0<br>ndes :<br>Oms                                                      | %),          |                               |
| C:\Users\SISR>apr -a<br>'apr' n'est pas reconnu<br>ou externe, un programm                                                          | en tant que commande<br>e exécutable ou un fi                                                                                        | interne<br>chier de comm                                                           | andes.       |                               |
| C:\Users\SISR>arp -a                                                                                                    |                                                                                                    |                                                                                    |              |                               |
| Interface : 169.254.217<br>Adresse Internet<br>169.254.255.255<br>224.0.0.22<br>224.0.0.251<br>224.0.0.252<br>239.255.255.250       | .22 0x4<br>Adresse physique<br>ff-ff-ff-ff-ff-ff<br>01-00-5e-00-00-16<br>01-00-5e-00-00-fb<br>01-00-5e-00-00-fc<br>01-00-5e-7f-ff-fa | Type<br>statique<br>statique<br>statique<br>statique<br>statique                   |              |                               |
| Interface : 10.0.23.8 -                                                                                                    | 0x6<br>Adresse physique                                                                                                    | Туре                                                                               |              | La command                    |
| 10.0.23.254<br>10.0.23.255<br>224.0.0.22<br>224.0.0.251                                                                             | 40-62-31-07-bc-c8<br>ff-ff-ff-ff-ff-ff<br>01-00-5e-00-00-16<br>01-00-5e-00-00-fb                                                     | dynamique<br>statique<br>statique<br>statique                                      |              | enregistré la<br>les requêtes |
| 224.0.0.252<br>239.255.102.18<br>239.255.255.250                                                                                    | 01-00-5e-00-00-fc<br>01-00-5e-7f-66-12<br>01-00-5e-7f-ff-fa                                                                          | statique<br>statique<br>statique                                                   |              |                               |

Le ping a fonctionné : les deux machines communiquent entre elles

La commande montre que l'ordinateur a enregistré la bonne adresse de passerelle pour les requêtes du LAN 2 vers le LAN 3

### LAN 3 vers LAN 2 :

| C:\Users\SISR>ping 10.0.23.8                                                                                                    |                                                                                                    |
|----------------------------------------------------------------------------------------------------|----------------------------------------------------------------------------------------------------|
| Envoi d'une requête 'Ping' 10.0.23.8 avec 32 octets de données :<br>Réponse de 10.0.23.8 : octets=32 temps<1ms TTL=127<br>Réponse de 10.0.23.8 : octets=32 temps<1ms TTL=127<br>Réponse de 10.0.23.8 : octets=32 temps<1ms TTL=127<br>Réponse de 10.0.23.8 : octets=32 temps<1ms TTL=127 | Le ping a fonctionné : les deux<br>machines communiquent entre<br>elles                                                    |
| <pre>Statistiques Ping pour 10.0.23.8:<br/>Paquets : envoyés = 4, reçus = 4, perdus = 0 (perte 0%),<br/>Durée approximative des boucles en millisecondes :<br/>Minimum = 0ms, Maximum = 0ms, Moyenne = 0ms<br/>C:\Users\SISR&gt;tracert 10.0.23.8</pre>                                  |                                                                                                    |
| Détermination de l'itinéraire vers 10.0.23.8 avec un maximum de 30 sauts.<br>1 <1 ms <1 ms <1 ms 192.168.3.254<br>2 <1 ms <1 ms <1 ms 10.0.23.8                                                                                                    | La commande montre que les<br>requêtes passent d'abord par<br>le routeur sur le port LAN 3,<br>puis arrivent à destination |
| Itineraire determine.                                                                                                    |                                                                                                    |

#### C:\Users\SISR>ping 10.0.23.8

Envoi d'une requête 'Ping' 10.0.23.8 avec 32 octets de données Réponse de 10.0.23.8 : octets=32 temps<1ms TTL=127 Réponse de 10.0.23.8 : octets=32 temps<1ms TTL=127 Réponse de 10.0.23.8 : octets=32 temps<1ms TTL=127 Réponse de 10.0.23.8 : octets=32 temps<1ms TTL=127

Statistiques Ping pour 10.0.23.8: Paquets : envoyés = 4, reçus = 4, perdus = 0 (perte 0%), Durée approximative des boucles en millisecondes : Minimum = 0ms, Maximum = 0ms, Moyenne = 0ms

C:\Users\SISR≻arp -a

Interface : 192.168.3.221 --- 0x5

| Adresse Internet | Adresse physique  | Туре      |
|------------------|-------------------|-----------|
| 192.168.3.254    | 40-62-31-07-bc-c9 | dynamique |
| 192.168.3.255    | ff-ff-ff-ff-ff    | statique  |
| 224.0.0.22       | 01-00-5e-00-00-16 | statique  |
| 224.0.0.251      | 01-00-5e-00-00-fb | statique  |
| 224.0.0.252      | 01-00-5e-00-00-fc | statique  |
| 239.255.102.18   | 01-00-5e-7f-66-12 | statique  |
| 239.255.255.250  | 01-00-5e-7f-ff-fa | statique  |
| 255.255.255.255  | ff-ff-ff-ff-ff    | statique  |
|                  |                   |           |

Le ping a fonctionné : les deux machines communiquent entre elles

La commande montre que l'ordinateur a enregistré la bonne adresse de passerelle pour les requêtes du LAN 3 vers le LAN 2

2 TS SIO

# Prise en main administrative du PFSense

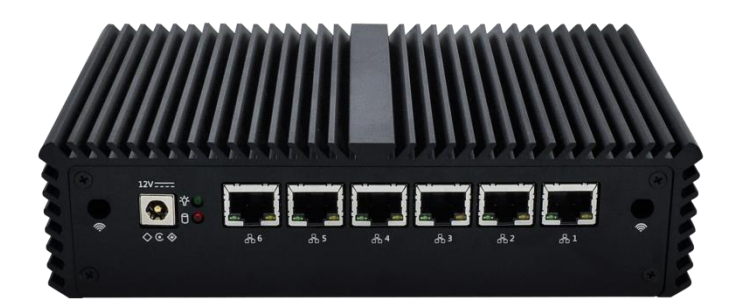

Dans ce document, nous allons voir comment se connecter pour la première fois à l'interface d'un un routeur PFSense.

### 1. Initialisation du routeur

Avant de commencer à utiliser le routeur, il faut correctement le brancher et le relier à l'environnement. Nous allons donc brancher un câble RJ-45 sur le port 5 (le port 6 est réservé pour le WAN).

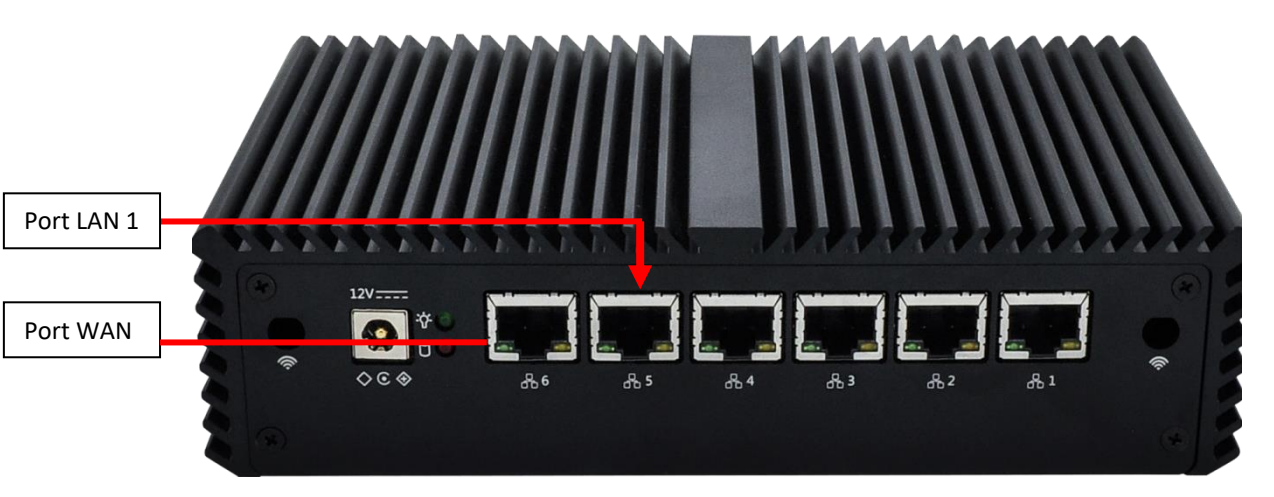

Ensuite, nous allons installer une configuration réseau (adresse IP, masque, interface dans le même réseau que le routeur) compatible avec l'adresse par défaut du PFSense (192.168.1.1). Pour aller modifier cela, il faut se rendre dans les Paramètres -> Réseau et Internet -> Centre Réseau et Partage -> Ethernet 2 -> Propriétés -> Protocole Internet version 4. On rentre ensuite les informations, et quelque on doit obtenir quelque chose de ce style :

| ropriétés de : Protocole Internet                                                                          | version 4 (TCP/IPv4)                                                           | $\times$ |                           |
|----------------------------------------------------------------------------------------------------|--------------------------------------------------------------------------------|----------|---------------------------|
| Général                                                                                                    |                                                                                |          |                           |
| Les paramètres IP peuvent être d<br>réseau le permet. Sinon, vous dev<br>appropriés à votre administrateur | éterminés automatiquement si votr<br>vez demander les paramètres IP<br>réseau. | e        |                           |
| Obtenir une adresse IP auto                                                                                | matiquement                                                                    |          |                           |
| • Utiliser l'adresse IP suivante                                                                           |                                                                                |          |                           |
| Adresse IP :                                                                                               | 192.168.1.6                                                                    |          | Adresse IP du poste       |
| Masque de sous-réseau :                                                                                    | 255.255.255.0                                                                  |          |                           |
| Passerelle par défaut :                                                                                    | 192 . 168 . 1 . 1                                                              | ←        | Adresse de l'interface du |
| Obtenir les adresses des serv                                                                              | veurs DNS automatiquement                                                      |          |                           |
| Utiliser l'adresse de serveur [                                                                            | DNS suivante :                                                                 |          |                           |
| Serveur DNS préféré :                                                                                      | 8.8.8.8                                                                        |          |                           |
|                                                                                                    |                                                                                |          |                           |

Pour vérifier que la configuration est bonne, on peut, avant de se connecter au routeur, tenter une commande Ping dans l'invite de commande (taper « CMD » dans la barre de recherche Windows) vers son adresse. On devrait avoir une réponse du routeur :

| Microsoft Windows [version 10.0.19044.2<br>(c) Microsoft Corporation. Tous droits | 604]<br>réservés.                 |
|-----------------------------------------------------------------------------------|-----------------------------------|
|                                                                                   |                                   |
| C:\Users\SISR>ping 192.168.1.1                                                    | Adresse de l'interface du routeur |
|                                                                                   |                                   |
| Envoi d'une requête 'Ping' 192.168.1.1                                            | avec 32 octets de données         |
| Réponse de 192.168.1.1 : octets=32 temp                                           | s<1ms TTL=64                      |
| Réponse de 192.168.1.1 : octets=32 temp                                           | s<1ms TTL=64                      |
| Réponse de 192.168.1.1 : octets=32 temp                                           | s<1ms TTL=64                      |
| Réponse de 192.168.1.1 : octets=32 temp                                           | s<1ms TTL=64                      |

Puis, on va maintenant sur un navigateur et on rentre l'adresse du routeur.

| <mark>pf</mark> sense |         | Login to pfSense |
|-----------------------|---------|------------------|
|                       |         |                  |
|                       | SIGN IN |                  |
|                       |         |                  |
|                       |         |                  |
|                       | SIGN IN |                  |
|                       |         |                  |
|                       |         |                  |

Des identifiants vous sont demandés. Par défaut, ce sont :

User = admin

Password = pfsense

Une fois cela fait, vous devriez accéder à l'interface du PFSense :

| Status / L  | ashboard                                                                                                    | + 0                                                                                                    |
|-------------|----------------------------------------------------------------------------------------------------|----------------------------------------------------------------------------------------------------|
| System Info | rmation F 🕫 S                                                                                                    | Netgate Services And Support 🗢 3                                                                                                    |
| Name        | pfSense.localdomain                                                                                                    | Contract time Community Support                                                                                                    |
| User        | admin@192.168.1.6 (Local Database)                                                                                                    | Community Support Only                                                                                                    |
| System      | pfSense<br>Netgate Device ID: 561af036cc7fb587a47e                                                                                                    | NETGATE AND pfSense COMMUNITY SUPPORT RESOURCES                                                                                                    |
| BIOS        | Vendor: <b>American Megatrends Inc.</b><br>Version: <b>5.12</b><br>Release Date: <b>Fri Nov 23 2018</b>                                                                    | If you purchased your pfSense gateway firewall appliance from Netgate and elected                                                                                                    |
| Version     | 2.4.5-RELEASE-p1 (amd64)<br>built on Tue Jun 02 17.51:17 EDT 2020<br>FreeBSD 11.3-STABLE<br>Obtaining update status •                                                      | between you have access to various community support resources. This includes<br>that water, you have access to various community support resources. This includes<br>the NETGATE RESOURCE LIBRARY.<br>You also may upgrade to a Variaged cilosal technical Assistance Center (TAC)<br>Support subscription. We're always on Our team is stated 24x7x355 and<br>exemption du adjunction entering in direct workshale surged at a variable support as the technical<br>exemption. |
| СРU Туре    | Intel(R) Core(TM) I5-6200U CPU @ 2.30GHz<br>Current: 2200 MHz, Max: 2301 MHz<br>4 CPUs: 1 package(s) x 2 core(s) x 2 hardware threads<br>AES-NI CPU Crypto: Ves (inactive) | Origination of contrasting strategistics, with white support and price point that is more than competitive when compared to others in our space.      Upgrade Your Support     Community Support Resources      Netgate Global Support FAQ     Official pfSense Training by Netgate                                                                                                    |
| Kernel PTI  | Enabled                                                                                                    | Natrata Professional Services     Visit Natrate com                                                                                                    |